## Uputstvo za snimanje podataka

| S. LD                                                                                      |                       |
|--------------------------------------------------------------------------------------------|-----------------------|
| ZAVOD ZA Beograd, Ustanička 64/14   UNAPREDJENJE I RENTABILNOST 011/2458-492, 011/4444-227 |                       |
| TREZOR                                                                                     |                       |
| L D                                                                                        | Unesite svoju šifru   |
| Śifra:                                                                                     | Unesite svoju lozinku |
| Lozinka:                                                                                   | Izaberite firmu       |
| Pinita.                                                                                    | Slika1.               |
| <u>O</u> K <u>Od</u> ustani                                                                |                       |
| <u>s</u> nimanje / Vraćanje                                                                |                       |
| podataka V 7.6.6                                                                           |                       |
| 🕷. LD                                                                                      |                       |
| ZAVOD ZA<br>INAPOED IEN IE I PENTARI NOST Beograd, Ustanička 64/14                         |                       |
| TUP POSLOVANJA 011/2458-492, 011/4444-227                                                  |                       |
|                                                                                            |                       |
| Lozinka: *                                                                                 |                       |
| Firma: 🔭                                                                                   | Pritisnite onciju     |
|                                                                                            | snimanie/vraćanie     |
| <u>OK</u> <u>Odustani</u>                                                                  | nodataka              |
| <u>\$</u> nimanje / Vraćanje<br>podataka <b>V 7.6.6</b>                                    | Slika2.               |
|                                                                                            |                       |
|                                                                                            |                       |
|                                                                                            |                       |
| Svi moraju biti odjavljeni iz programa !                                                   |                       |
| Zelite li da nastavite ?                                                                   |                       |
|                                                                                            | Dritionita VEC        |
| Yes <u>N</u> o                                                                             | Pritisnite < Y ES>    |
|                                                                                            | SuraJ.                |

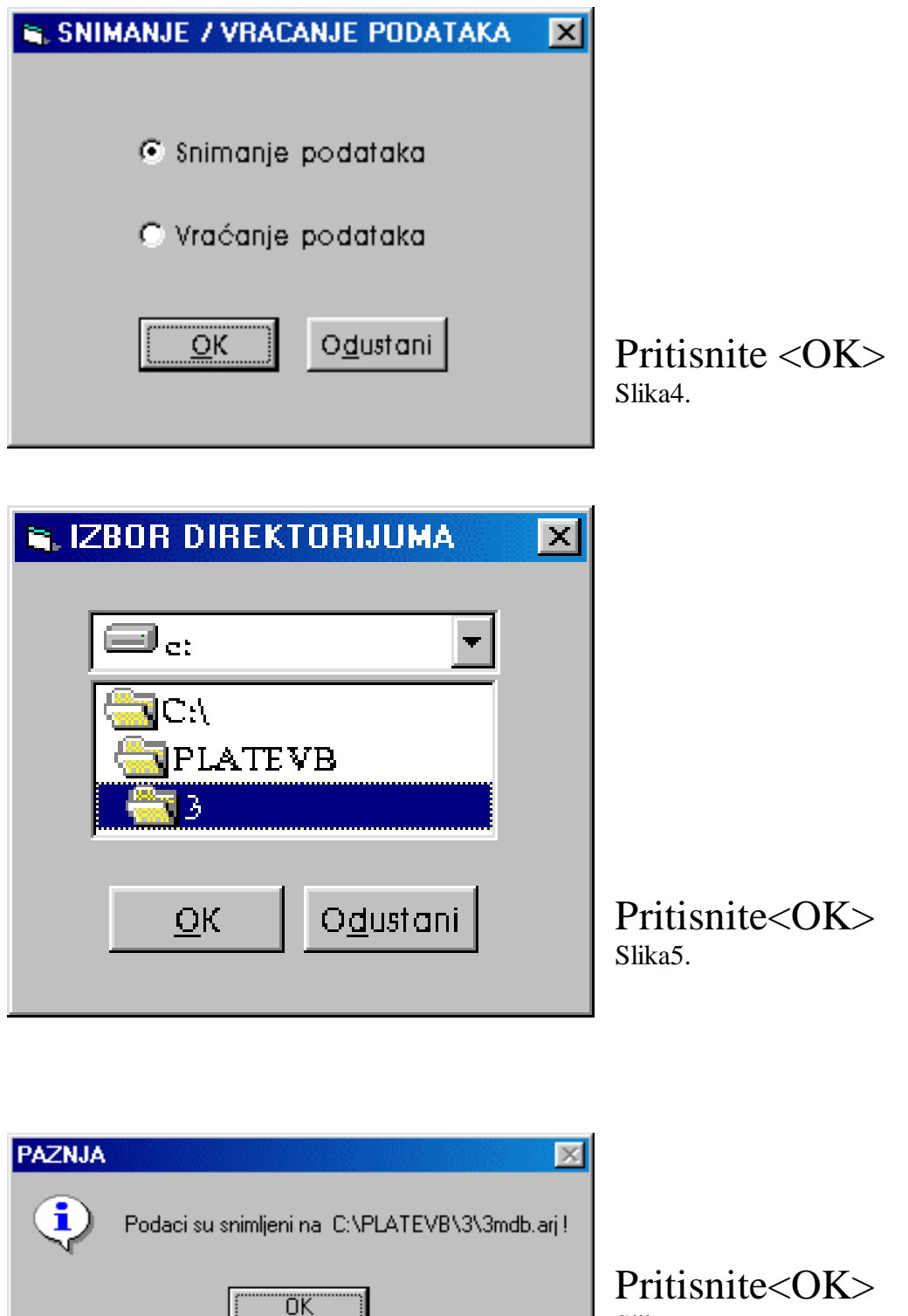

Slika6.

Slika 6 pokazuje gde su vam podaci sacuvani, iste mozete iskopirati i narezati na cd i posebno sacuvati.